# Veja as estatísticas de Power over Ethernet (PoE) e a economia de energia dos switches gerenciados 350X e 550X Series

# Objetivo

Visualizar o consumo de energia PoE (Power over Ethernet) e as estatísticas históricas de um dispositivo ou uma interface permitem que você controle e calcule o consumo médio de energia PoE e a economia do dispositivo ou da porta em horas extras. Isso é muito útil para a análise e depuração do comportamento e desempenho de PoE, já que a tendência será facilmente monitorada.

As leituras de consumo de PoE são obtidas a cada 60 segundos e as informações podem ser exibidas para o seguinte:

- Última hora amostra a cada 60 segundos
- Último dia 24 amostras (amostra a cada 1 hora)
- Semana passada 7 amostras (amostra a cada 1 dia)
- Ano passado 52 amostras (amostra a cada 1 semana)

Você pode visualizar as informações de consumo de PoE por porta ou por dispositivo como um todo.

O objetivo deste artigo é mostrar como visualizar as estatísticas de PoE e a economia de energia dos switches gerenciados 350X e 550X Series.

# Dispositivos aplicáveis

- SG350X Series
- Sx550X Series

# Versão de software

• 2.2.5.68

# Exibir estatísticas de PoE

#### Exibir estatísticas de PoE por dispositivo

Etapa 1. Faça login no utilitário baseado na Web do switch e escolha **Port Management > PoE > Statistics**.

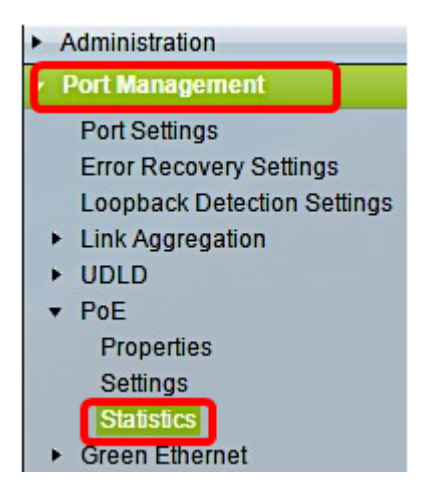

Etapa 2. Se o dispositivo pertencer a uma pilha, escolha a unidade clicando na lista suspensa Unidade para a Interface.

| Statistics    |                                                                                |
|---------------|--------------------------------------------------------------------------------|
| Interface:    | Unit 1 V Port All ports V                                                      |
| Refresh Rate: | <ul> <li>No Refresh</li> <li>15 sec</li> <li>30 sec</li> <li>60 sec</li> </ul> |

Note: Neste exemplo, a Unidade 1 é escolhida.

Etapa 3. Certifique-se de que a porta está definida com a configuração padrão **All ports**. Isso permitirá exibir as estatísticas do dispositivo como um todo.

| Statistics    |                                                                                |
|---------------|--------------------------------------------------------------------------------|
| Interface:    | Unit 1 🔻 Port All ports 🔻                                                      |
| Refresh Rate: | <ul> <li>No Refresh</li> <li>15 sec</li> <li>30 sec</li> <li>60 sec</li> </ul> |

Etapa 4. Clique em um botão de opção para a Taxa de atualização. Isso permitirá que a página seja atualizada com base no intervalo especificado.

| 5                                                                  |     |
|--------------------------------------------------------------------|-----|
| Unit 1 V Port All port                                             | s 🔻 |
| ate: O No Refresh                                                  |     |
| <ul> <li>30 sec</li> </ul>                                         |     |
| 0 60 sec                                                           |     |
| Unit 1 V Port All port<br>No Refresh<br>15 sec<br>30 sec<br>60 sec | S   |

Note: Neste exemplo, 30 segundos é escolhido.

| Consumption History                         |         |  |  |  |
|---------------------------------------------|---------|--|--|--|
| Average Consumption over Last Hour:         | 8 Watts |  |  |  |
| Average Consumption over Last Day: 9 Wa     |         |  |  |  |
| Average Consumption over Last Week: 0 Watts |         |  |  |  |
| PoE Event Counters                          |         |  |  |  |
| Overload Counter:                           | 0       |  |  |  |
| Short Counter:                              | 0       |  |  |  |
| Denied Counter:                             | 0       |  |  |  |
| Absent Counter:                             | 2323    |  |  |  |
| Invalid Signature Counter:                  | 453596  |  |  |  |

As seguintes informações serão exibidas:

#### Histórico de consumo

- Consumo médio na última hora Média de todas as leituras de consumo de PoE na última hora.
- Consumo médio no último dia Média de todas as leituras de consumo de PoE no último dia.
- Consumo médio na semana passada média de todas as leituras de consumo de PoE na semana passada.

# Contadores de eventos PoE

- Contador de sobrecarga Número de condições de sobrecarga detectadas.
- Contador curto Número de condições curtas detectadas.
- Contador Negado Número de condições negadas detectadas.
- Contador Ausente Número de condições ausentes detectadas.
- Contador de assinatura inválido Número de condições de assinatura inválidas detectadas.

# Exibir PoE Estatísticas por porta

Etapa 1. Clique na lista suspensa Porta e escolha a porta específica que deseja visualizar.

| Statistics    |                                                                                |  |  |
|---------------|--------------------------------------------------------------------------------|--|--|
| Interface:    | Unit 1 T Port GE7 T                                                            |  |  |
| Refresh Rate: | <ul> <li>No Refresh</li> <li>15 sec</li> <li>30 sec</li> <li>60 sec</li> </ul> |  |  |

Note: Neste exemplo, a porta GE7 é escolhida.

Etapa 2. Clique em um botão de opção para a Taxa de atualização. Isso permitirá que a página seja atualizada com base no intervalo especificado.

| Statistics    |                          |
|---------------|--------------------------|
| Interface:    | Unit 1 V Port GE7 V      |
| Refresh Rate: | O No Refresh<br>O 15 sec |
|               | • 60 sec                 |

Note: Neste exemplo, 60 segundos é escolhido.

| Consumption History                 |         |
|-------------------------------------|---------|
| Average Consumption over Last Hour: | 3 Watts |
| Average Consumption over Last Day:  | 4 Watts |
| Average Consumption over Last Week: | 0 Watts |
| PoE Event Counters                  |         |
| Overload Counter:                   | 0       |
| Short Counter:                      | 0       |
| Denied Counter:                     | 0       |
| Absent Counter:                     | 2323    |
| Invalid Signature Counter:          | 453596  |

As seguintes informações serão exibidas para a porta escolhida:

#### Histórico de consumo

- Consumo médio na última hora Média de todas as leituras de consumo de PoE na última hora.
- Consumo médio no último dia Média de todas as leituras de consumo de PoE no último dia.
- Consumo médio na semana passada Média de todas as leituras de consumo de PoE na semana passada.

# Contadores de eventos PoE

- Contador de sobrecarga Número de condições de sobrecarga detectadas.
- Contador curto-Número de condições curtas detectadas.
- Contador Negado Número de condições negadas detectadas.
- Contador Ausente Número de condições ausentes detectadas.
- Contador de assinatura inválido Número de condições de assinatura inválidas detectadas.

As seguintes ações podem ser executadas na página Estatísticas:

• Clear Event Counters — Limpa os contadores de eventos exibidos e permite que os contadores iniciem de zero.

| PoE Event Counters         |                                                                     |
|----------------------------|---------------------------------------------------------------------|
| Overload Counter:          | 0                                                                   |
| Short Counter:             | 0                                                                   |
| Denied Counter:            | 0                                                                   |
| Absent Counter:            | 0                                                                   |
| Invalid Signature Counter: | 0                                                                   |
|                            |                                                                     |
| Clear Event Counters       | View All Interfaces Statistics View Interface History Graph Refresh |

• Exibir todas as estatísticas de interfaces — Redireciona você para a Tabela de estatísticas de PoE, que exibe todas as estatísticas acima para todas as interfaces no dispositivo.

| Sta   | Statistics                 |                     |                     |                   |                    |               |                |
|-------|----------------------------|---------------------|---------------------|-------------------|--------------------|---------------|----------------|
| Refre | Refresh Rate: No Refresh * |                     |                     |                   |                    |               |                |
| Pol   | E Statistics               | Table               |                     |                   |                    |               |                |
| Filt  | er: Interfac               | e Type equals to Po | ort of Unit 1 💌 🛛 G | 0                 |                    |               |                |
|       | Interface                  | Average PoE Cons    | umption             |                   | PoE Event Counters |               |                |
|       |                            | Last Hour (Watts)   | Last Day (Watts)    | Last Week (Watts) | Overload Counter   | Short Counter | Denied Counter |
| 0     | All ports                  | 0                   | 0                   | 0                 | 0                  | 0             | 0              |
| 0     | GE1                        | 0                   | 0                   | 0                 | 0                  | 0             | 0              |
| 0     | GE2                        | 0                   | 0                   | 0                 | 0                  | 0             | 0              |
| 0     | GE3                        | 0                   | 0                   | 0                 | 0                  | 0             | 0              |
| 0     | GE4                        | 0                   | 0                   | 0                 | 0                  | 0             | 0              |
| 0     | GE5                        | 0                   | 0                   | 0                 | 0                  | 0             | 0              |
| 0     | GE6                        | 0                   | 0                   | 0                 | 0                  | 0             | 0              |
| 0     | GE7                        | 0                   | 0                   | 0                 | 0                  | 0             | 0              |
| 0     | GE8                        | 0                   | 0                   | 0                 | 0                  | 0             | 0              |
| 0     | GE9                        | 0                   | 0                   | 0                 | 0                  | 0             | 0              |
| 0     | GE10                       | 0                   | 0                   | 0                 | 0                  | 0             | 0              |
| 0     | GE11                       | 0                   | 0                   | 0                 | 0                  | 0             | 0              |
| 0     | GE12                       | 0                   | 0                   | 0                 | 0                  | 0             | 0              |
| 0     | GE13                       | 0                   | 0                   | 0                 | 0                  | 0             | 0              |
| 0     | GE14                       | 0                   | 0                   | 0                 | 0                  | 0             | 0              |
| 0     | GE15                       | 0                   | 0                   | 0                 | 0                  | 0             | 0              |

- Exibir gráfico do histórico de interface Exibe os contadores no formato de gráfico. Você pode escolher um botão de opção para o intervalo de tempo para ver a tendência com base no seguinte:
- Última hora
- Último dia
- Última semana
- Ano passado

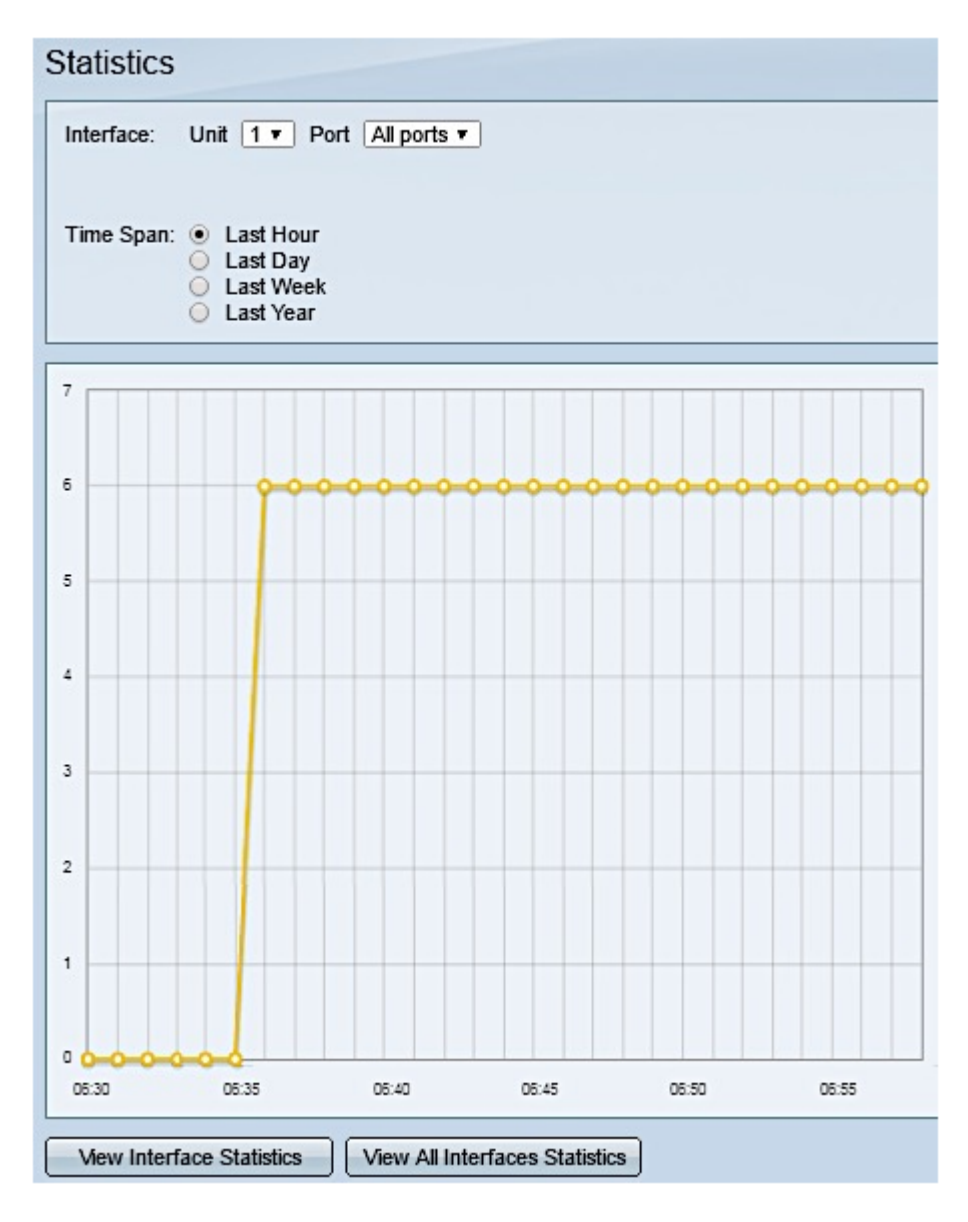

Note: Neste exemplo, Última hora é escolhida.

• Atualizar — Atualiza os contadores exibidos manualmente.

# Exibir economia de energia

Etapa 1. Faça login no utilitário baseado na Web do switch e escolha **Status e Statistics > Health and Power**.

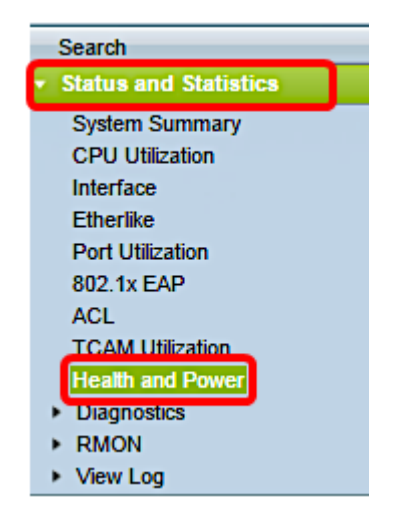

As seguintes informações sobre economia de energia serão exibidas:

- Ethernet verde atual e economia de energia de porta A quantidade atual de economia de energia em todas as portas do dispositivo.
- Economia cumulativa de energia em portas e Ethernet verde A quantidade acumulada de economia de energia em todas as portas desde que o dispositivo foi ligado.
- Economia anual de energia da porta e Ethernet verde projetada A projeção da quantidade de energia que será economizada no dispositivo em uma semana. Esse valor é calculado com base na economia ocorrida na semana anterior.
- Economia de energia PoE atual A quantidade atual de energia PoE economizada em portas que possuem dispositivos alimentados (PDs) conectados a eles e nas quais o PoE não está operacional devido ao recurso Intervalo de tempo.
- Economia cumulativa de energia PoE A quantidade cumulativa de energia PoE desde que o dispositivo foi ligado, a quantidade de energia PoE economizada em portas que possuem PDs conectadas a eles e às quais PoE não está operacional devido ao recurso Intervalo de tempo.
- Economia anual prevista de energia PoE A quantidade projetada anualmente de energia PoE desde que o dispositivo foi ligado, a quantidade de energia PoE economizada em portas que possuem PDs conectadas a eles e às quais o PoE não está operacional devido ao recurso Intervalo de tempo. Esta projeção é baseada na economia da semana anterior.

| Health and Power                                             |                            |  |  |  |
|--------------------------------------------------------------|----------------------------|--|--|--|
| Power Savings                                                |                            |  |  |  |
| Current Green Ethernet and Port Power Savings:               | 69% (19.73W out of 28.74W) |  |  |  |
| Cumulative Green Ethernet and Port Power Savings:            | 0 Watt * Hour              |  |  |  |
| Projected Annual Green Ethernet and Port Power Savings:      | N/A                        |  |  |  |
| Current PoE Power Savings:                                   | 0 Watts                    |  |  |  |
| Cumulative PoE Power Savings:                                | 0 Watt * Hour              |  |  |  |
| Projected Annual PoE Power Savings:                          | N/A                        |  |  |  |
| Projections are based on power savings during the last week. |                            |  |  |  |

Agora você deve ter visto com êxito as estatísticas de PoE e a economia de energia no switch.